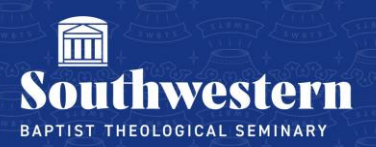

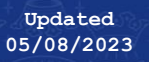

# **Securing Your SWBTS Account**

This tutorial will guide you in setting up Multi-Factor Authentication (MFA) for your SWBTS account. MFA adds a second step when connecting a new device to your SWBTS email or when logging in from an unknown device or location.

# Installing an Authenticator App

If you would like a notification to pop up on your phone when you need to use MFA, you will need to use the Microsoft Authenticator application on your phone. If you prefer to use an existing authenticator app, you can use most of the popular applications including Duo, Google Auth and Authy.

To install the Microsoft Authenticator app, go to your App store or use the **QR codes** below.

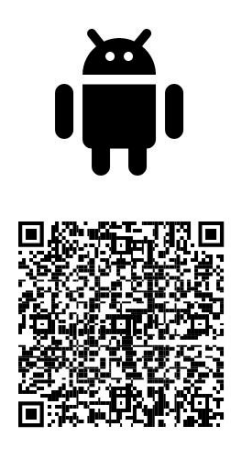

**Google Play** 

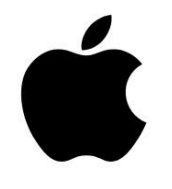

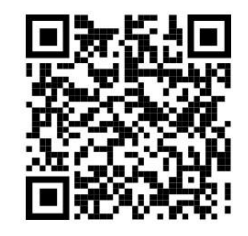

App Store

## **Adding MFA**

If you are setting up MFA remotely, please contact the Help Desk at 817.921.8555 prior to taking any of the steps below and we will work with you to setup MFA.

Go to https://office.com.

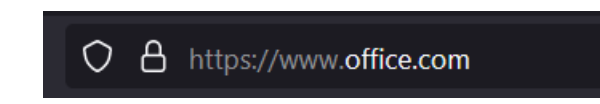

Sign in using your account. (FirstinitialLastname@swbts.edu)

| All Microsoft ~ Sign in $(A_+)$ |  |
|---------------------------------|--|
|                                 |  |

You will be prompted with the following message:

| Your organization require                                            | p your account secure<br>s you to set up the following methods of proving who you are.                                                    |
|----------------------------------------------------------------------|----------------------------------------------------------------------------------------------------|
| Microsoft Authentic                                                  | ator<br>ng the app                                                                                                    |
| On your phone, ins<br>After you install the<br>I want to use a diffe | all the Microsoft Authenticator app. Download now<br>Microsoft Authenticator app on your device, choose "Next".<br>rent authenticator app |
| I want to set up a different method                                  | 3                                                                                                    |

# **Three Options**

You have three options for MFA:

- 1. Use the Microsoft Authenticator App.
- 2. Use another authenticator app of your choosing.
- 3. Use your phone to receive a text message.

The three options are detailed below.

# **Using Microsoft Authenticator for MFA**

Select Next.

| Microsof | ft Authenticator                                                                 | × |
|----------|----------------------------------------------------------------------------------|---|
| 6        | Start by getting the app                                                         |   |
|          | On your phone, install the Microsoft Authenticator app. Download now             |   |
|          | After you install the Microsoft Authenticator app on your device, choose "Next". |   |
|          | I want to use a different authenticator app                                      |   |
|          | Cancel                                                                           | t |
|          | <u>National</u>                                                                  |   |

### Select Next.

|         | Set up your        | account             |                     |                          |            |
|---------|--------------------|---------------------|---------------------|--------------------------|------------|
| · · · · | If prompted, allow | notifications. Then | add an account, and | d select "Work or school | " <b>.</b> |
|         |                    |                     |                     |                          |            |
| -       |                    |                     |                     |                          |            |

In the Microsoft Authenticator app on your phone, click on the + on the top Right, select **Work or School Account**, and then select **Scan QR code**.

|   |   |   | W | AT KIND OF ACCOUNT ARE YOU ADDING?                 |
|---|---|---|---|----------------------------------------------------|
|   |   |   |   | Personal account                                   |
|   |   |   |   |                                                    |
|   |   |   |   | Work or school account                             |
|   |   |   |   | Cother (Google, Facebook, etc.)                    |
| n | P | • |   | Add work or school account<br>Sign in Ccan QR code |

Using your phone, scan the QR code on your computer screen and then select Next.

| Keep your account secure                                                                                                |        |
|----------------------------------------------------------------------------------------------------|--------|
| Your organization requires you to set up the following methods of proving who you are.                                  |        |
| Microsoft Authenticator                                                                                                 |        |
| Scan the QR code                                                                                                    |        |
| Use the Microsoft Authenticator app to scan the QR code. This will connect the Microsoft Authent app with your account. | icator |
| After you scan the QR code, choose "Next".                                                                              |        |
| Can't scan image?                                                                                                    |        |
|                                                                                                    |        |
| Back                                                                                                    | ext    |
| want to set up a different method                                                                                       |        |
|                                                                                                    |        |

A notification will be sent to the Microsoft Authenticator app on your phone, to test your account.

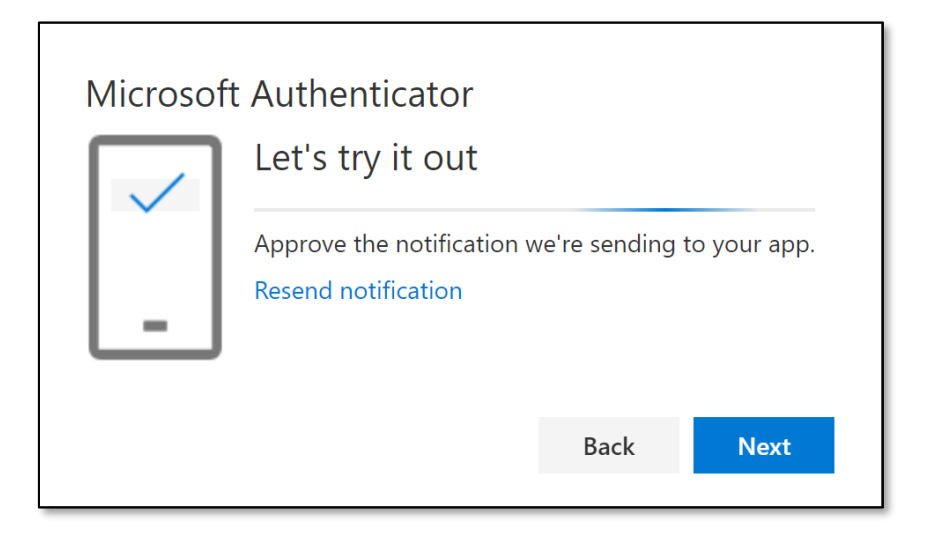

Approve the notification in the Microsoft Authenticator app on your phone, and then select **Next**.

| Microsoft Authenticator |      |      |
|-------------------------|------|------|
| Notification approved   |      |      |
|                         | Back | Next |

Your SWBTS account is now set up for MFA using the Microsoft Authenticator app. Thank you for helping keep our institution safe.

# Non-Microsoft Authenticator for MFA

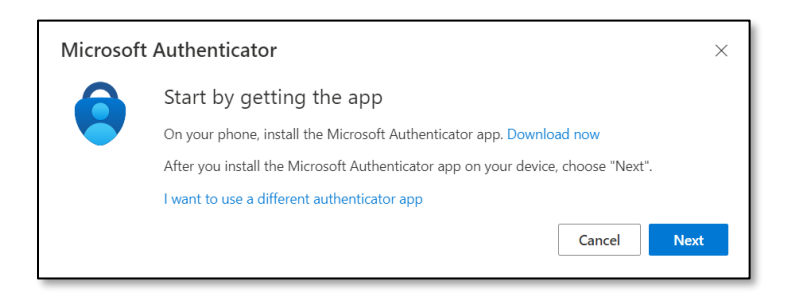

Select "I want to use a different authenticator app" at the bottom of the pop-up screen.

#### Select Next.

| Authentic | ator app                        |      | ×    |
|-----------|---------------------------------|------|------|
| S. 1. 1.  | Set up your account             |      |      |
| -<br>-    | In your app, add a new account. |      |      |
|           |                                 | Back | Next |

When this screen appears on your computer, open your desired authenticator app, add a new entry, and use your phone camera to scan the QR code on your computer screen. Complete the setup on your phone. This process will vary based on the app you are using. Please see your chosen Authenticator apps instructions on how to set up a new entry.

Select Next when finished.

| Keep your account secure<br>Your organization requires you to set up the following methods of proving who you are.                         |
|----------------------------------------------------------------------------------------------------|
| Authenticator app<br>Scan the QR code<br>Use the authenticator app to scan the QR code. This will connect your authenticator app with your |
| account.<br>After you scan the QR code, choose "Next".                                                                                     |
| Back Next                                                                                                    |

On your phone, find the newly created entry from the previous step. Enter the 6-digit code on your computer screen to confirm the Authenticator app is linked to your SWBTS account.

| Authentic | ator app                                                             |      | ×    |
|-----------|----------------------------------------------------------------------|------|------|
| xxx xxx   | Enter code<br>Enter the 6-digit code shown in the Authenticator app. |      |      |
| _         | Enter code                                                           |      |      |
|           |                                                                      | Back | Next |

Click **Next** when you have entered the code from your Authenticator app.

| You              | Keep your account secur<br>r organization requires you to set up the following methods of         | <b>'e</b><br>proving who you are. |
|------------------|---------------------------------------------------------------------------------------------------|-----------------------------------|
| Authen           | ticator app<br>Enter code<br>Enter the 6-digit code shown in the Authenticator app.<br>Enter code |                                   |
| I want to set up | a different method                                                                                | Back Next                         |

# **Phone Authentication for MFA**

If you would like to receive a text message for MFA select the "Choose a different method" pull down and click phone.

| Choose a different method $~	imes$ |        |  |  |
|------------------------------------|--------|--|--|
| Which method would you like to use | ?      |  |  |
| Choose a method                    | $\sim$ |  |  |
| Authenticator app                  |        |  |  |
| Phone                              |        |  |  |

Fill in your phone number and click on **Next**.

| Keep your account secure                                                                                                    |
|----------------------------------------------------------------------------------------------------|
| Your organization requires you to set up the following methods of proving who you are.                                                                                                    |
| Phone                                                                                                    |
| You can prove who you are by answering a call on your phone or texting a code to your phone.                                                                                                 |
| What phone number would you like to use?                                                                                                    |
| United States (+1)   Enter phone number                                                                                                    |
| <ul> <li>Text me a code</li> <li>Call me</li> <li>Message and data rates may apply. Choosing Next means that you agree to the Terms of service and Privacy and cookies statement.</li> </ul> |
| Next                                                                                                    |
| I want to set up a different method                                                                                                    |
|                                                                                                    |

You will receive a text notification that you can then input to complete the setup process.

You have successfully enabled MFA for your SWBTS account.

Thank you for helping keep our institution safe.

Need further assistance? Contact Campus Technology at (817) 921-8555 or campustechnology@swbts.edu